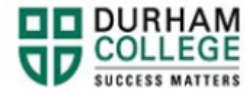

## How to View an E-transfer Answer

- 1. Begin by going to your MyDC homepage.
- 2. Select the **Self Service Log In** at the top right

SELF SERVICE LOG IN

3. Log-in to the Portal using your 9-digit student ID (beginning with 100) and password.

Please visit <u>IT Services</u> for password information. If you have issues, please contact IT Services at 905-721-3333 option #1

- 4. Select Student Information
- 5. Select View E-transfer Answer
- 6. Use the E-transfer answer on this page to access refunded fees